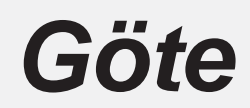

Ingöts och detalj-plockrobot

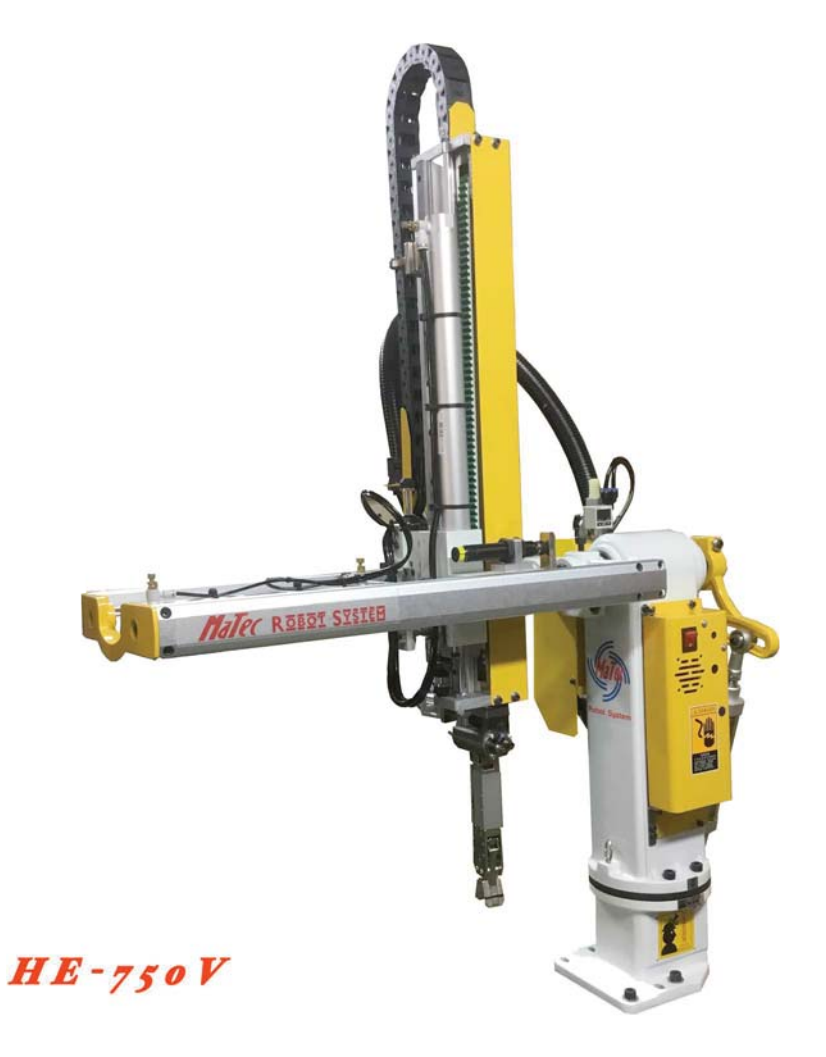

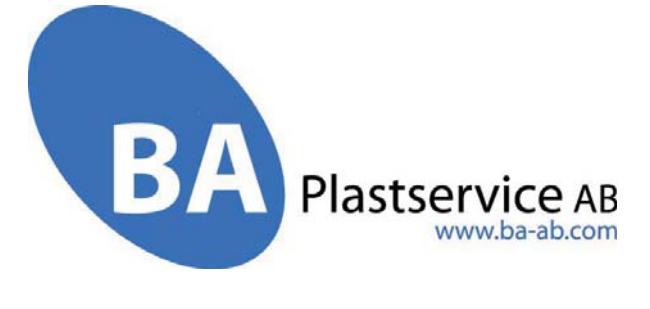

# 1 FÖRORD 🕮

Denna manual beskriver användande av robotens styrning och mekaniska justeringar på roboten.

# Läs manualen noga före roboten används för att undvika skador på utrustning och personer (se punkt 2.0 för säkerhet).

### Kort beskrivning av fördelarna i robotens program:

- 1. Fasta program, grupp 1~9 (bara tider kan ändras).
- 2. 10~24 är helt friprogrammerbara programplatser som kan användas om Inte de fasta programplatserna (1~9) är tillämpliga.
- 3. En knapptryckning för att starta ett program.
- 4. Återgår till original drift automatiskt, om en felaktig instruktion ges i manuell drift.
- 5. Återgår till original drift automatiskt, om en felaktig instruktion ges i automatisk drift.
- 6. Display med symboler, enkel att använda.
- 7. Flexibla inställningsmöjligheter, lämplig för många olika arbete
- 8. Tidsinställningar för alla rörelser.
- 9. Ändring av alla parametrar i automatisk drift (utan stopp).

2 FÖRBEREDELSER

#### **17 2-0 Säkerhet:**

- 1. Roboten får inte användas utan säkra personskyddsanordingar. Speciellt måste skydd finnas så att ingen person kan träffas av robotarmen när den svängt ut och går fram för att släppa detalj eller ingöt.
- 2. lakttag försiktighet när tryckluften ansluts så att inte personer som finns i närheten eller utrustning (t.ex. formen) skadas . Roboten går tillbaka till sin grundposition (snabbt) när man ansluter tryckluften.
- 3. Dra ut nätsladden före elskåpet öppnas, det finns farliga spänningar inuti (230V AC)
- 4. Säkerhetsanordningarna ska kontrolleras regelbundet av en behörig person.

#### **%** 2-1 Gör följande före idrifttagande:

- 1. Anslut tryckluft och justera till  $5\sim 6 \text{ kg} / \text{cm}^2$ .
- 2. Kontrollera att sensor för sväng in är på (ON).
- 3. Vrid in robot till centrumposition (0) och lås fast
- 4. Öppna formen I formsprutan till öppningsstopp.

#### **Ø** 2-2 Gör följande före ström sätts på:

- 1. Kontrollera att inga mekaniska problem finns.
- 2. Kontrollera att systeminställningar är klara.
- 3. Kontrollera att tidsinställningarna för automatdrift är klara.
- 4. Kontrollera säkerheten för alla positioner inne i formen.

# **3 MANÖVER - PANELENS KNAPPAR**

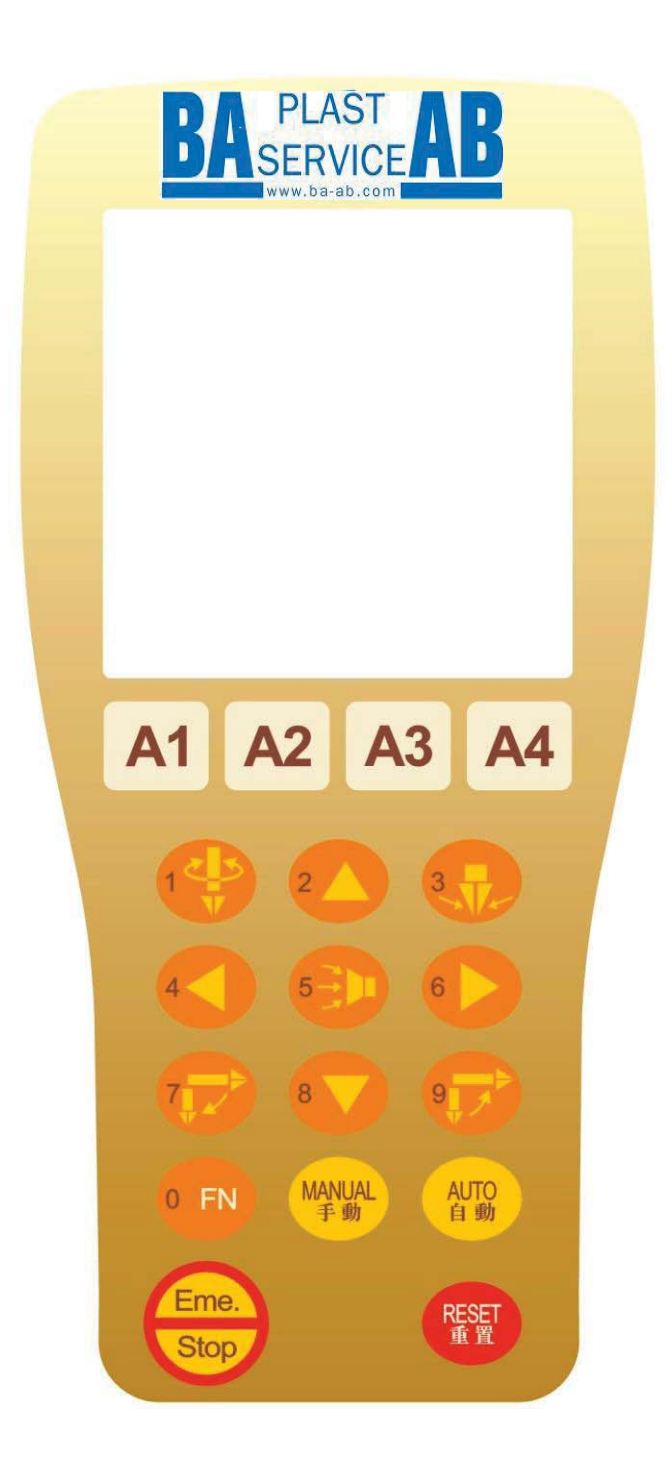

| Knapp         | Förklaring      | Funktion                                         |
|---------------|-----------------|--------------------------------------------------|
|               | Upp             | Upp - knapp och siffra "2".                      |
|               | Ner             | Ner - knapp och siffra "8".                      |
|               | Framåt          | Framåt- knapp och siffra "4".                    |
|               | Bakåt           | Bakåt - knapp och siffra "6".                    |
| 3             | Grip<br>Släpp   | Grip, släpp knapp och siffra "3".                |
|               | Vakuum till     | Vakuum till och från - knapp och siffra "5".     |
|               | Vakuum från     |                                                  |
| <b>\</b>      | Rotera          | Rotera fram och tillbaka - knapp och siffra "1". |
|               | Rotera tillbaka |                                                  |
|               | Sväng ut        | Sväng ut- knapp och siffra "9".                  |
|               | Sväng in        | Sväng in- knapp och siffra "7".                  |
| •FN           | Klipp           | Klipp och öppna klipp - knapp och siffra "0".    |
|               | Öppna klipp     |                                                  |
| (MAN)<br>手動   | Manuell         | Manuell drift av rörelser.                       |
| AUTO<br>自動    | Automat         | Automatisk drift.                                |
| (RESET)<br>重置 | Reset           | Reset, återställning till grundläge.             |

# 🕫 3-2 Alla sensorer på roboten:

Sätt på strömbrytaren. Kontrollera sensorerna på roboten.

| Sensor           | signal |
|------------------|--------|
| Upp Sensor       | ON     |
| Sväng-in sensor  | ON     |
| Sväng -ut Sensor | OFF    |
| Grip-sensor      | OFF    |
| Vakuum-sensor    | OFF    |

## 🕉 3-3 Sensor positioner

## Ø 4-1 Ström till:

Efter strömmen är på visar LCD displayen Logo-sidan

Tryck på för att gå vidare.

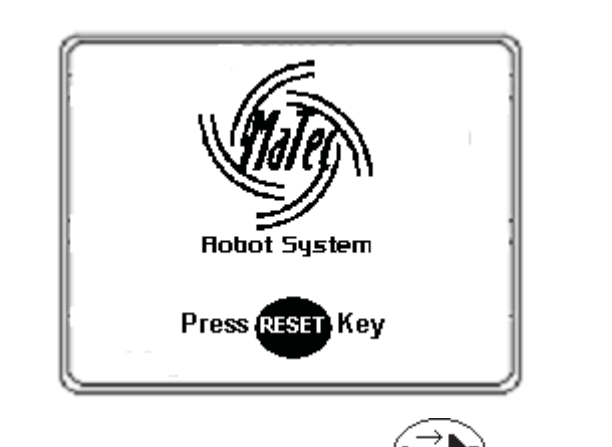

För att komma till grundinställningssidan tryck på

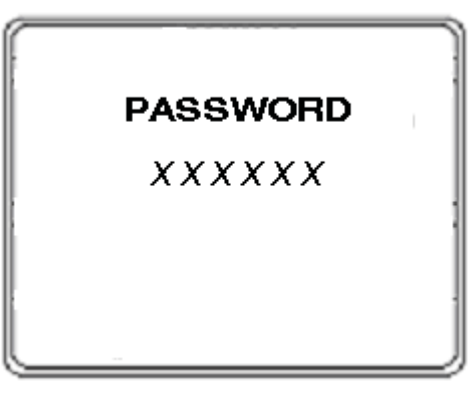

| System Setting |              |  |  |  |  |
|----------------|--------------|--|--|--|--|
| 1. Arm1        | Clamp Sense  |  |  |  |  |
| 2. Arm1        | Vacuum Sense |  |  |  |  |

På grundinställningssidan, väljer man

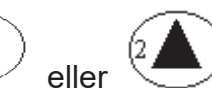

för grundinställning av

grip och vakuum övervakningens funktionssätt. I automatik kan programmet kontrollera om ingöt finns i gripare eller om detalj finns (med vakuum vakt).

14

| 1.Arm1 Gripar-sensor  | Sensor ON<br>Grip fel *       | 1.Arm1 Gripar- sensor | Sensor OFF<br>Grip fel  |
|-----------------------|-------------------------------|-----------------------|-------------------------|
| 2. Arm1 Vakuum sensor | Sensor OFF<br>Vakuum fel<br>* | 2. Arm1 Vakuum sensor | Sensor ON<br>Vakuum fel |

## (\* = normal inställning)

Tryck på knappen för att gå till reset-sidan. Signalerna till formsprutan sätts så att formstängning och utstötning går att köra på formsprutan.

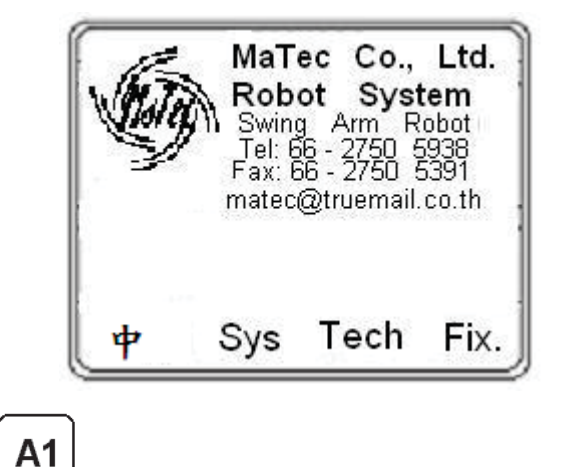

Med knapp

RESE

kan man växla språket på displayen (Eng./ Kin.).

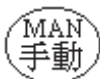

-knappen kommer man till sidan för manuell drift av Efter man trycky på rörelserna, samt ingångar, utgångar. Felmedelande visas om man försöker göra felaktiga rörelser.

Här visas ett fel-meddelande vid felaktiga rörelser.

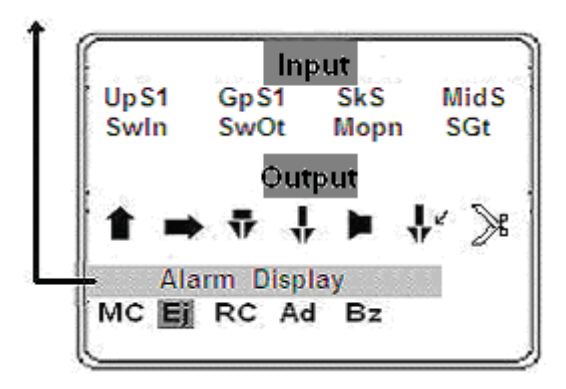

Förklaring av tecken och symboler på manuell-sidan:

Ingångar, tecken är markerade när ingång är till (ON):

| UpS1 = Upp-sensor        | GpS1 = Grip-sensor              |
|--------------------------|---------------------------------|
| SkS = Vakkum- vakt       | MidS = Mellan-form sensor       |
| Swln = Sväng -in sensor  | SwOt = Sväng -ut sensor         |
| MOpn = Form öppen signal | SGt = Skyddsgrind stängd signal |

Utgångar, symbol eller tecken är markerade när utgång är till (ON):

| <b>t</b> → |  | Ť | - |  | $\gg$ |
|------------|--|---|---|--|-------|
|------------|--|---|---|--|-------|

Upp/Ner Fr/Bak Grip Rotera Vak. Sväng Klipp(option)

| МС           | Ej              | RC           | Ad           | Bz     |
|--------------|-----------------|--------------|--------------|--------|
| Formstäng re | elä Utstöt.relä | Recycle relä | Juster- relä | Signal |

## 57 4-3 Fel i manuell drift:

Se felorsaker nedan.

| Form öppen saknas.                              | Kan ej svänga ut                                                                                             |
|-------------------------------------------------|----------------------------------------------------------------------------------------------------|
| Arm kan inte gå ner.                            | Efter arm gått ner.                                                                                          |
| Sväng in signal saknas.                         | Kan ej svänga in                                                                                             |
| Arm kan inte gå ner.                            | efter arm gått ner.                                                                                          |
| Sväng ut signal saknas.<br>Arm kan inte gå ner. | Ingen mellan-form sensor signal.<br>Arm kan inte gå ner.<br>(När <mark>Mellan-form</mark> funktion är vald.) |
| Kan inte rotera.                                | Arm kan inte gå ner.                                                                                         |
| Efter arm gått ner.                             | Efter rotering.                                                                                              |

Anm: Formspruta är blockerad när robot är I manuell drift.

# **5 Automatisk drift**

S 5-1 System inställning:

Om man trycker på reset-knappen och sen på knapp kommer man till inställningssidorna (två sidor). Det är viktigt att göra inställningar på dessa sidor före start av automatisk drift.

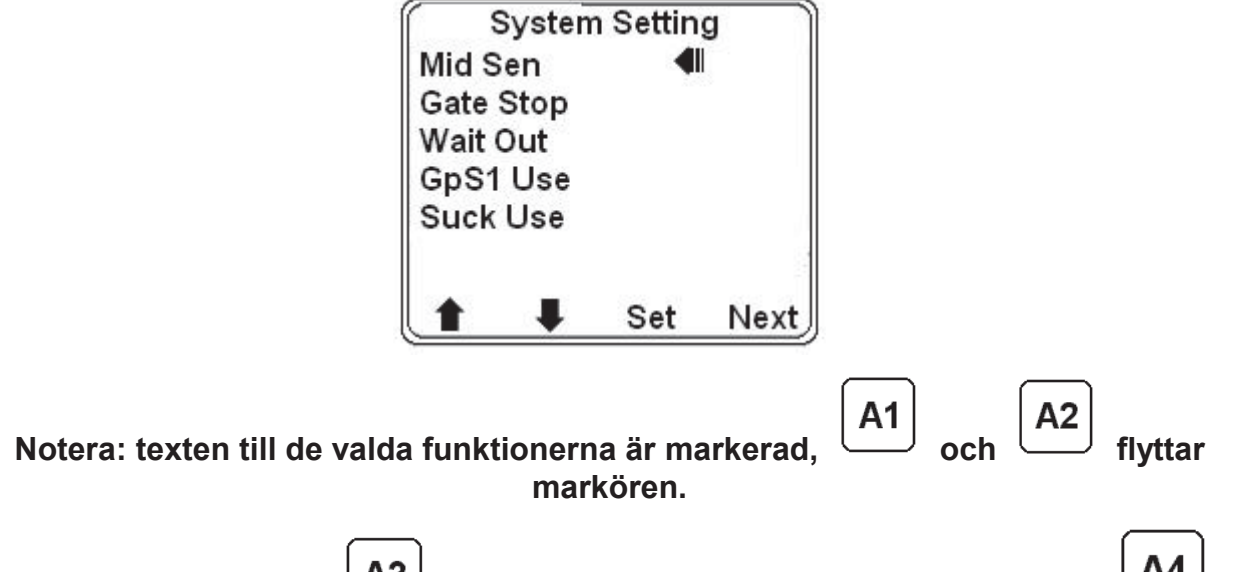

| A3                                                         | A4        |   |
|------------------------------------------------------------|-----------|---|
| Tryck på 🛄 knappen för att välja till eller från. Tryck på | $\square$ | ļ |
| knappen för att gå till nästa sida.                        |           |   |

- **Mid Sen:** Vid val av mid-Sen (form mellan givare) kan inte arm gå ner i manuell eller automatisk drift om signal saknas.LCD skärmen visar felmeddelande.
- **Gate Stop:** Armen kan inte gå ner om grind är öppen I automatikdrift. (går ej att stänga av vid Euromap 32 interface).
- Wait Out: Om funktionen vänta ute är till väntar roboten ute tills formen öppnat helt innan den svänger in och går ner.
- **GpS1 Use:** I automatdrift kontrolleras gripsensor, om funktion är vald. Om funktionen inte är vald görs ingen kontroll.
- **Suck Use:** I automatdrift kontrolleras vakuumsensor, om funktion är vald. Om funktionen inte är vald görs ingen kontroll av vakuum.

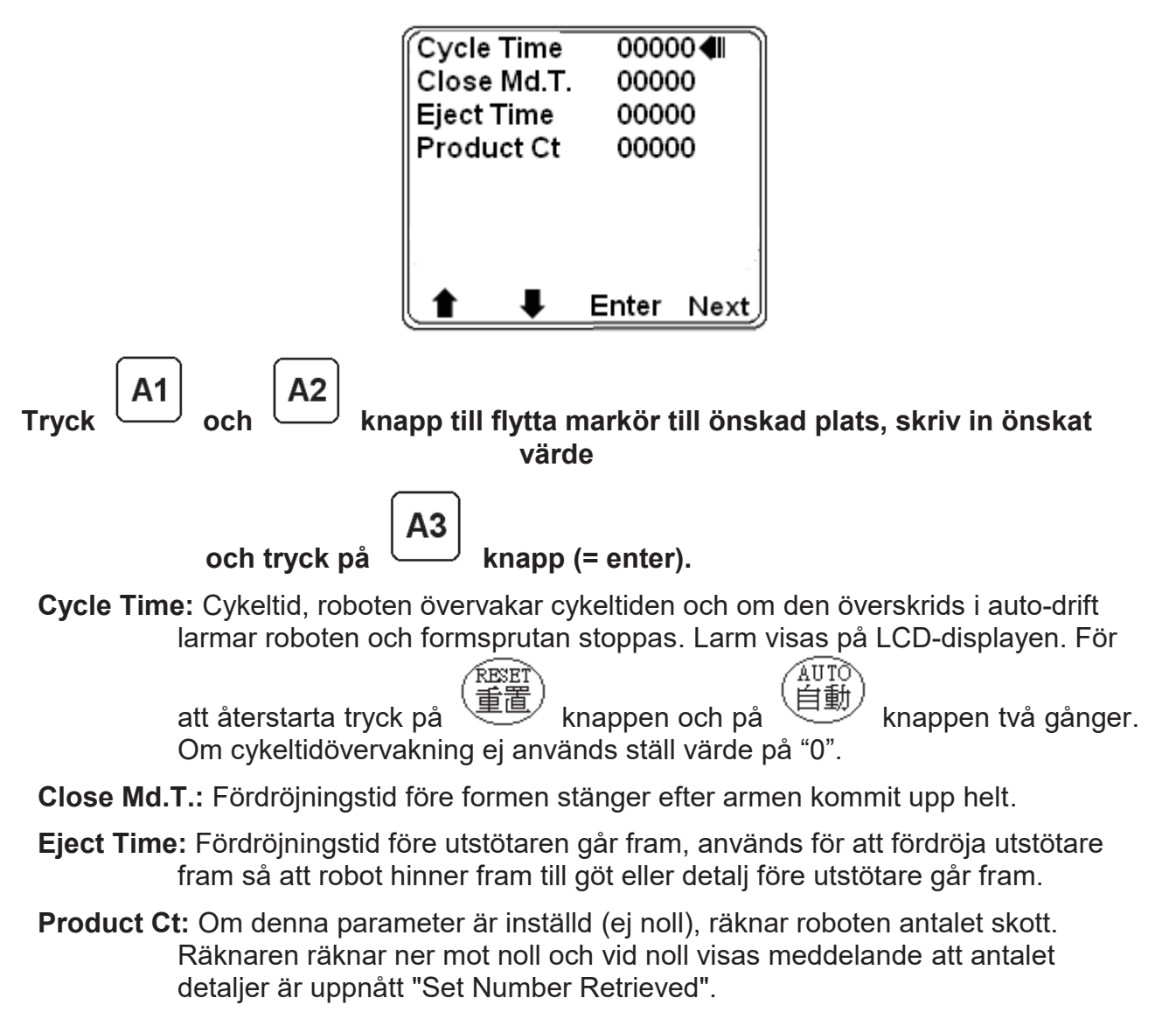

Om man öppnar grinden återställs räknevärdet och ny nedräkning börjar.

## S 5-2 Inställning av de fasta programmen (Fix Program):

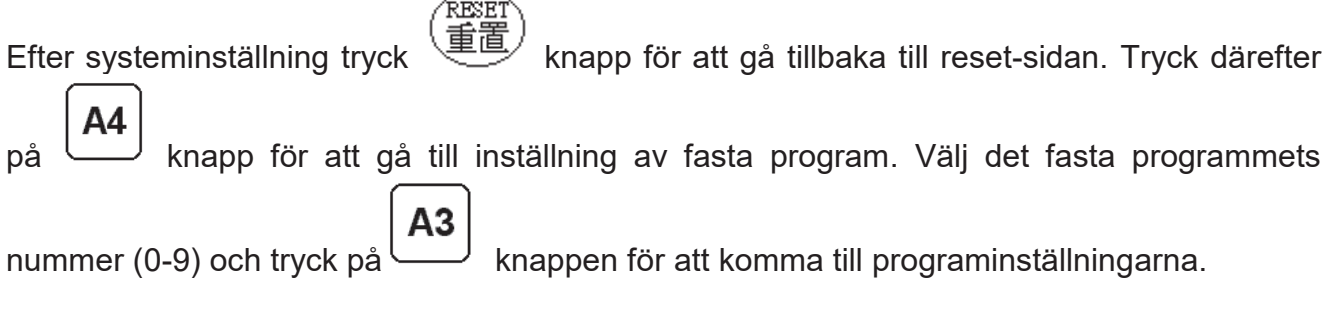

I de fasta programmen ställer man bara in tider, rörelsemönster gör ej att ändra.

Tiden till höger om rörelsen är tiden till rorelsen startar (anges i 1/100 sekund 100=1 sekund)

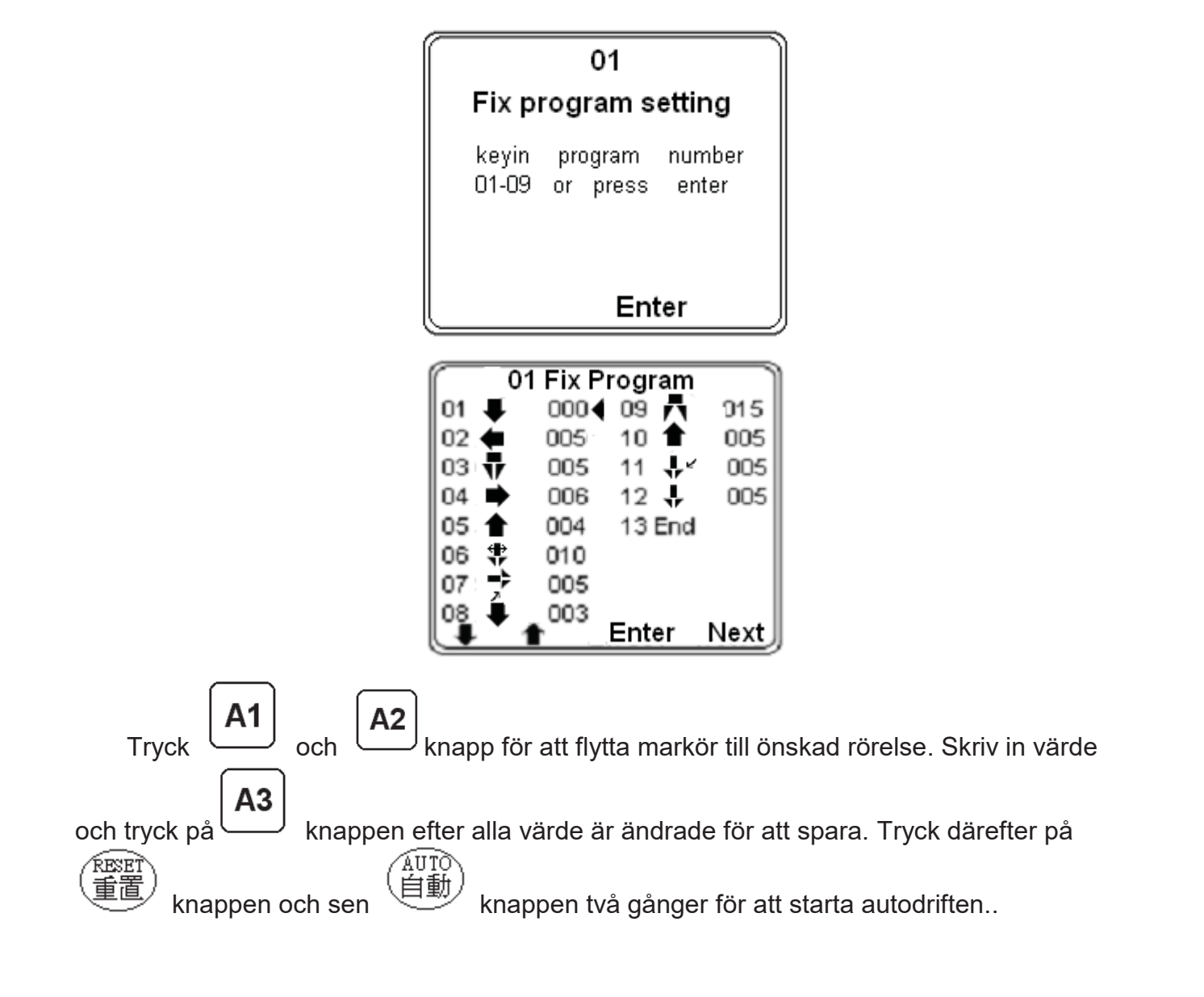

#### 🕫 5-3 Förklaring av tecken och bilder på auto.sidan:

|      | Run           | Prog.                 |              |
|------|---------------|-----------------------|--------------|
|      | 005           | 1                     |              |
| А    | Jarm Di       | splay                 | 1            |
| ¥#-; | OU TP<br>>\7} | UT<br> ↓ <u>≫ E</u> j | <u>Cn Rc</u> |
| UG   | INPU          | JT<br>S <u>Mo Go</u>  | Mm           |
| Prog | Sys           | Enter                 | Clr.,        |

| När en utgång           | är på visas e      | tt stre | eck under  | symb   | olen:    |         |       |    |
|-------------------------|--------------------|---------|------------|--------|----------|---------|-------|----|
| + +                     | <b>*</b>           | Ŧ       | <b>3</b>   | ÷      | ×        | Ej      | Cn    | Rn |
| Ner Fram<br>-klarsignal | Sväng G            | rip     | Vakuum     | Rote   | ra Klipp | Utst,   | Form, | Rm |
| När en ingång           | har signal vis     | sas et  | t streck u | nder k | okstave  | n:      |       |    |
| <u>U</u>                | G                  | L       |            |        | 0        |         |       |    |
| Upp Sensor              | <b>Grip Sensor</b> | Sv      | äng-in Se  | nsor   | Sväng-u  | ıt Sens | or    |    |
| S                       | <u>Mo</u>          |         | <u>Gd</u>  |        | Mm       |         |       |    |
| <u>Vak.</u> Sensor      | Form open s        | sign.   | Skyddsg    | rind   | Mellan-  | form Se | ensor |    |

Anm.: Fix program Nr. 01-09.

## 5-4 Teach Program, Friprogrammerbara program:

När ett önskat program (rörelsemönster) inte finns bland dom färdiga fasta programmen, kan man skapa helt egna program.

A3

När man är på reset-sidan, Trycker man på programmen.

knappen för att komma till teach

| Trac           | 10<br>ch-In Pro     | gram            |
|----------------|---------------------|-----------------|
| Keyin<br>10~24 | program<br>or press | number<br>enter |
|                | Er                  | nter            |
|                | ſ                   | A2              |

Välj programplats (No.10~24), tryck därefter på knappen för att starta inmatning av teach- programmet.

|   |    | Arm1 Block          |
|---|----|---------------------|
|   |    | Timing Block        |
| Í | 01 | <b>⊲</b> 000 Teac10 |
|   | 02 | 000                 |
|   | 03 | 000                 |
|   | 04 | 000                 |
|   | 05 | 000                 |
|   | 06 | 000                 |
|   | 07 | 000                 |
|   | 08 | 000                 |
|   | (1 | Enter FN            |

A3

Till vänster skriver man in rörelse (välj rörelse på knappar). Tryck på Level knapp (enter). Markören flyttar sig till högra sidan (Timing block), ange tiden (i hundradels sekunder). Tryck

på (enter). Markören flyttar sig till nästa rad. Skriv in nästa rörelse och tid o.s.v. tills hela programmet är klart.

# **A4**

Om man skriver fel trycker man på knappen (FN, funktion), på skärmen visas en lista med funktioner, välj "2" (DEL) för att radera den felaktiga inmatningen.

| 16 End 40 | 00 | Т     | eac10 |
|-----------|----|-------|-------|
| C         | 00 |       | 1 End |
| c         | 00 |       | 2 Del |
| c         | 00 |       | з 📇   |
| c         | 00 |       | 4 ⇔ € |
| c         | 00 |       | 5X    |
| c         | 00 |       | 6 Å   |
| c         | 00 |       | 7 🖞   |
| Arm 🗈     | า1 | Enter | FN    |

När hela programmet är färdigt, avslutar man med sista steget som är "End". Tryck

på knappen, på skärmen visas en lista med funktioner, välj "1" (END) Programmet är nu färdigt. Funktion 3 till 7 är extra funktioner som inte används på en standardrobot.

Notera: Teach- program är nr. 10-24.

Teach- program kan vara max 24 steg.

Tryck på <sup>(MAN)</sup> knapp för klipp-funktion.

Sida 16

# 6 Fix Program (fasta program)

| Program 01 |                   |     | Program 02 |             |     |
|------------|-------------------|-----|------------|-------------|-----|
| Steg       | Rörelse           | Tid | Step       | Rörelse     | Tid |
| 01         | Ner               | 000 | 01         | Fram        | 000 |
| 02         | Fram              | 003 | 02         | Ner         | 000 |
| 03         | Grip              | 002 | 03         | Grip        | 005 |
| 04         | Bakåt             | 005 | 04         | Bakåt       | 002 |
| 05         | Upp               | 005 | 05         | Upp         | 002 |
| 06         | Rotera            | 001 | 06         | Rotera      | 001 |
| 07         | Sväng-ut          | 001 | 07         | Sväng- ut   | 001 |
| 08         | Ner               | 005 | 08         | Ner         | 005 |
| 09         | Grip från         | 005 | 09         | Grip från   | 005 |
| 10         | Upp               | 003 | 10         | Upp         | 003 |
| 11         | Rotera från       | 001 | 11         | Rotera från | 001 |
| 12         | Sväng-in          | 001 | 12         | Sväng-in    | 001 |
| 13         | End (progr. slut) |     | 13         | End         |     |
| 14         |                   |     | 14         |             |     |

| Program 03 |             |     |      | Program 04 |     |
|------------|-------------|-----|------|------------|-----|
| Steg       | Rörelse     | Tid | Step | Rörelse    | Tid |
| 01         | Ner         | 000 | 01   | Ner        | 000 |
| 02         | Grip        | 003 | 02   | Fram       | 003 |
| 03         | Fram        | 002 | 03   | Grip       | 001 |
| 04         | Upp         | 001 | 04   | Bakåt      | 002 |
| 05         | Bakåt       | 005 | 05   | Grip från  | 002 |
| 06         | Rotera      | 001 | 06   | Upp        | 003 |
| 07         | Sväng-ut    | 001 | 07   | End        |     |
| 08         | Ner         | 001 | 08   |            |     |
| 09         | Grip från   | 005 | 09   |            |     |
| 10         | Upp         | 005 | 10   |            |     |
| 11         | Sväng-in    | 001 | 11   |            |     |
| 12         | Rotera från | 005 | 12   |            |     |
| 13         | End         |     | 13   |            |     |
| 14         |             |     | 14   |            |     |
| 15         |             |     | 15   |            |     |

| Program 05 |             |     | Program 06 |             |     |
|------------|-------------|-----|------------|-------------|-----|
| Steg       | Rörelse     | Tid | Step       | Rörelse     | Tid |
| 01         | Ner         | 000 | 01         | Ner         | 000 |
| 02         | Fram        | 003 | 02         | Fram        | 003 |
| 03         | Vakuum      | 002 | 03         | Vakuum      | 001 |
| 04         | Bakåt       | 001 | 04         | Grip        | 002 |
| 05         | Upp         | 005 | 05         | Bakåt       | 002 |
| 06         | Rotera      | 001 | 06         | Upp         | 001 |
| 07         | Sväng-ut    | 001 | 07         | Rotera      | 001 |
| 08         | Ner         | 001 | 08         | Sväng-ut    | 005 |
| 09         | Vakuum från | 005 | 09         | Ner         | 003 |
| 10         | Upp         | 005 | 10         | Grip från   | 005 |
| 11         | Rotary Off  | 003 | 11         | Vakuum från | 001 |
| 12         | Sväng-in    | 005 | 12         | Upp         | 001 |
| 13         | End         |     | 13         | Rotera från | 001 |
| 14         |             |     | 14         | Sväng-in    | 001 |
| 15         |             |     | 15         | End         |     |
| 16         |             |     | 16         |             |     |
| 17         |             |     | 17         |             |     |

| Program 07 |             |     |      | Program 08 |     |
|------------|-------------|-----|------|------------|-----|
| Steg       | Rörelse     | Tid | Step | Rörelse    | Tid |
| 01         | Ner         | 000 | 01   | Fram       | 000 |
| 02         | Fram        | 003 | 02   | Ner        | 003 |
| 03         | Vakuum      | 002 | 03   | Bakåt      | 001 |
| 04         | Grip        | 001 | 04   | Grip       | 002 |
| 05         | Bakåt       | 005 | 05   | Fram       | 002 |
| 06         | Grip från   | 001 | 06   | Upp        | 001 |
| 07         | Upp         | 001 | 07   | Bakåt      | 005 |
| 08         | Rotary      | 001 | 08   | Sväng-ut   | 003 |
| 09         | Sväng-ut    | 005 | 09   | Ner        | 003 |
| 10         | Ner         | 005 | 10   | Grip från  | 001 |
| 11         | Vakuum från | 001 | 11   | Upp        | 003 |
| 12         | Upp         | 005 | 12   | Sväng-in   | 001 |
| 13         | Rotera från | 001 | 13   | End        |     |
| 14         | Sväng-in    | 001 | 14   |            |     |
| 15         | End         |     | 15   |            |     |

| Program 09 |             |     |      |         |     |
|------------|-------------|-----|------|---------|-----|
| Steg       | Rörelse     | Tid | Step | Rörelse | Tid |
| 01         | Ner         | 000 |      |         |     |
| 02         | Fram        | 003 |      |         |     |
| 03         | Grip        | 002 |      |         |     |
| 04         | Bakåt       | 005 |      |         |     |
| 05         | Upp         | 005 |      |         |     |
| 06         | Rotera      | 001 |      |         |     |
| 07         | Sväng-ut    | 001 |      |         |     |
| 08         | Ner         | 005 |      |         |     |
| 09         | Grip från   | 005 |      |         |     |
| 10         | Upp         | 003 |      |         |     |
| 11         | Rotera från | 001 |      |         |     |
| 12         | Sväng-in    | 001 |      |         |     |
| 13         | End         |     |      |         |     |

# 7 Felsökning

## Ø 7-1 Fel vid manuell drift:

| Fel                                | Orsak                                                                                                    | Felsökning                                                                                                    |
|------------------------------------|----------------------------------------------------------------------------------------------------|----------------------------------------------------------------------------------------------------|
| Ingen form<br>öppen                | <ol> <li>Ingen formöppen signal<br/>från formspruta.</li> <li>Formöppen signal finns<br/>men robot larmar ändå.</li> </ol> | <ul> <li>1a. Öppna formen helt.</li> <li>b. Sätt på – drift med robot på<br/>formsprutan (om det finns<br/>väljare).</li> <li>2. Kontrollera I/O kort D7 LED<br/>ska lysa. Om inte justera R22<br/>till D10 LED lyser. Och MOpn<br/>på manuellsida är på.</li> </ul>          |
| Ingen<br>Mellan-form<br>signal     | 1. Mellan-form sensor är ej<br>påverkad.                                                                                   | <ul> <li>1a. Anslut mellan-form sensor till<br/>I/O kort JS9.</li> <li>b. Justera mellan-form sensor till<br/>3mm mellan form och sensor.</li> <li>c. Stäng av mellan-form<br/>funktion på system<br/>inställningssidan.</li> <li>d. Sensor trasig, byt ut sensor.</li> </ul> |
| Ingen sväng<br>in/ut signal        | 1. Sväng-in och sväng-ut<br>sensorer fungerar ej.                                                                          | <ul> <li>1a. Justera sensor position på<br/>cylindern. Titta på manuell<br/>sidan så att Swln eller SwOt<br/>signal är på (ON).</li> <li>b. Ingen signal på sensor trots<br/>justering av sensor,<br/>kontrollera sensor och kabel.</li> </ul>                                |
| Ingen ner<br>signal vid<br>roterad | 1. Operatörsfel.                                                                                                    | 1. Sätt rotering på från manuellt,<br>före arm körs ner.                                                                                                    |
| Ingen rotering<br>i form           | 1. Operatörsfel.                                                                                                    | 1. Operatörsfel.                                                                                                    |
| Ingen sväng<br>med arm nere        | 1. Operatörsfel.                                                                                                    | 1. Operatörsfel.                                                                                                    |

## 🕫 7-2 Fel vid automatisk drift:

| Fel                            | Orsak                                                                                                    | Felsökning                                                                                                    |
|--------------------------------|----------------------------------------------------------------------------------------------------|----------------------------------------------------------------------------------------------------|
| Ner tid slut                   | <ol> <li>Armen inte nere.</li> <li>Arm helt nere.</li> </ol>                                                                                         | <ul> <li>1a. Kontrollera tryckluft.</li> <li>b. Kontrollera om ventil och I/O<br/>kort fungerar.</li> <li>2a. Upp sensor är fortfarande<br/>påverkad (ON). Byt ut mot ny<br/>sensor.</li> <li>b. I/O kort trasigt.</li> </ul>                                                 |
| Ingen<br>mellan-form<br>signal | 1. Mellan-form sensor fungerar<br>ej.                                                                                                    | <ul> <li>1a. Anslut mellan-form sensor till<br/>I/O kort JS9.</li> <li>b. Justera mellan-form sensor till<br/>3mm mellan form och sensor.</li> <li>c. Stäng av mellan-form<br/>funktion på system<br/>inställningssidan.</li> <li>d. Sensor trasig, byt ut sensor.</li> </ul> |
| Grip fel                       | <ol> <li>Grip- fel.</li> <li>Gp-S1 sensor ska ej vara<br/>markerad med göt i tången</li> <li>Larm text på display:</li> <li>"Grip 1 fail"</li> </ol> | <ul> <li>1a. Kan ej gripa tag l ingöt eller<br/>detalj. Justera rörelsen och<br/>tiden.</li> <li>b. Justera grip- sensor på<br/>cylinder.</li> <li>C. Kabel eller grip sensor trasig.<br/>Byt ut.</li> </ul>                                                                  |
| Vakuum fel                     | 1. Vakuum fel.                                                                                                    | <ul> <li>1a. Kan ej suga fast detaljen.<br/>Justera rörelsen och tiden.</li> <li>b. Kontrollera slangar och<br/>sugfötter efter skador.</li> <li>c. Kontrollera om kablar eller<br/>vakuumenhet är trasig.</li> </ul>                                                         |
| Upp Tid ute                    | <ol> <li>Arm inte uppe.</li> <li>Arm ej helt uppe.</li> </ol>                                                                                        | <ul> <li>1a. Kontrollera tryckluft.</li> <li>b. Kontrollera om ventil och I/O<br/>kort fungerar.</li> <li>2a. Upp sensor från, arm uppe. Byt<br/>sensor /kontrollera kabel.</li> <li>b. I/O kort trasigt.</li> </ul>                                                          |

| Sväng tid ute      | 1. Ingen svängrörelse.  | 1a. Kontrollera tryckluft.                                                                                                    |
|--------------------|-------------------------|----------------------------------------------------------------------------------------------------|
|                    | 2. Svängrörelse färdig. | b. Kontrollera om ventil och I/O<br>kort fungerar.                                                                                 |
|                    |                         | 2 a. Justera sensor position på<br>cylinder. Kontrollera Swln<br>eller SwOt signal på<br>manuellsida.                              |
|                    |                         | b. Sensor fungerar ej. Kontrollera<br>kabel eller sensor. Byt ut<br>sensor och kabel.                                              |
| Program tid<br>ute | Cykeltidsfel.           | 1a. Automatikprogram kontrollerar<br>cykeltid om inte<br>tidsinställningen "Cycle<br>Time". är satt på "0"<br>påinställningssidan. |
|                    |                         | b. Kontrollera om någon rörelse<br>tar för lång tid/ eller öka<br>inställning för cykeltiden på<br>inställningssidan.              |
| Prod. räknare      | Fel Produkträknare.     | 1. Producträknare uppnådd.<br>Öppna skyddsgrind för att<br>nollställa räkneverket / ändra<br>produkträknare.                       |
| Övrigt             | Övriga fel.             | <ol> <li>Kontrollera alla inställningar.</li> <li>PC kort trasigt. Byt kretskort.</li> </ol>                                       |

# 7 Anslutningar

|   | typ      | Förklaring                           |
|---|----------|--------------------------------------|
| 1 | Ström    | 230 Volt AC via medföljande nätkabel |
| 2 | Luft     | Via tryckluft slang                  |
| 3 | Signaler | Via EURO-map 32 kontakten            |

#### Notera:

När robot är avstängd eller om robot är på och reset är tryckt går formsprutan om robot är uppe, om robot inte är uppe är formstängning blockerad av säkerhetsbrytaren. I / O Kort

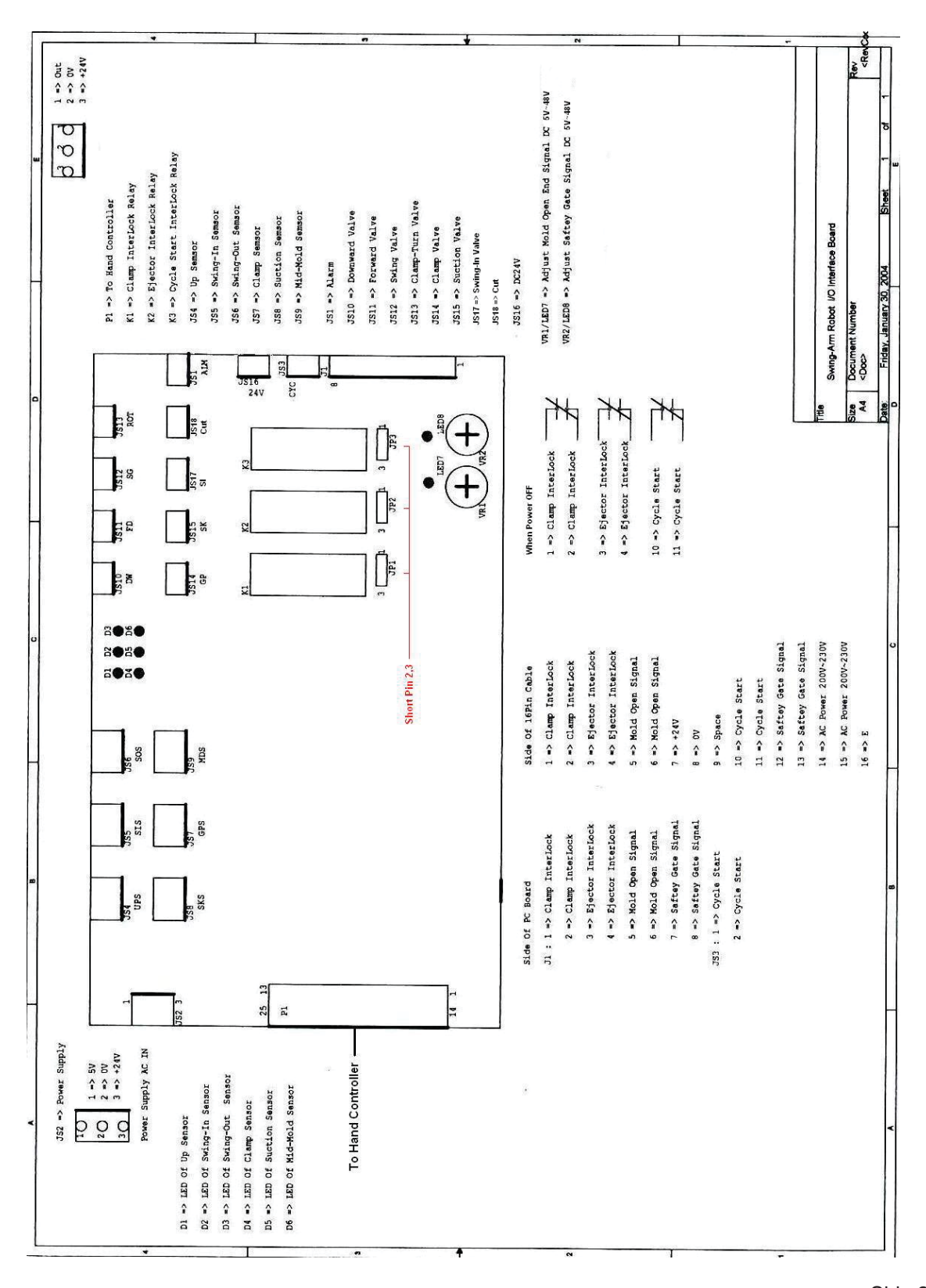

BA Plastservice AB Ågatan 3 334 32 Anderstorp Tel 0371-587470

# τιατ

8

# Nätdel (bakom I/O-kort)

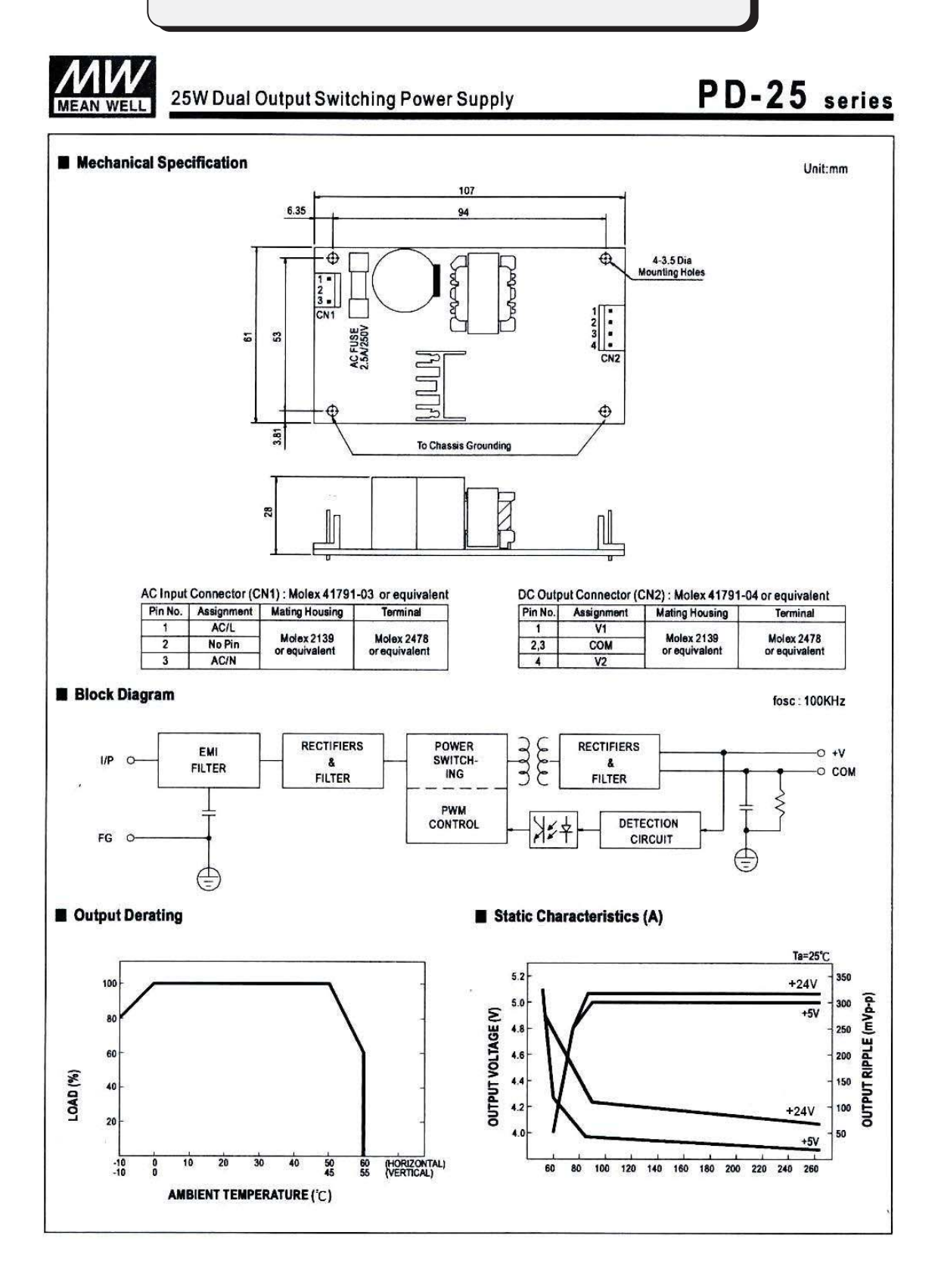

Sida 27